# **Mouse**Assistant

# エレコム マウスアシスタント

このたびはエレコムのマウスをご購入いただきまことにありがとうございます。 このソフトウェアは、マウスのそれぞれのボタンにお好みの機能を設定することを目的としたマウス機能割り付け専用ソフトウェアです。 このヘルプファイルには、インストール/アンインストールの方法、マウスのボタン機能割り当ての設定方法、左右スクロール速度、フライングスクロール機能やマウスカーソルの移動速度の設定 の変更について記載しています。 ご使用前、もしくはご使用中にお困りになった際にご利用ください。

# ★目次

 1.動作環境

 ・対応OS

 2.インストール/アンインストール方法

 ・インストール

 ・アンインストール

 ・アンインストール

 3.使用方法

 ・左右スクロールの確認

 ・ボタンの割り当て方法

 ・フライングスクロールの確認

 ・プロファイルの設定

 ・ジェスチャー機能の設定

 ・設定ファイルの「書き出し」「読み込み」

 4. その他ご注意

### 1. 動作環境

#### ■対応OS

マウスアシスタントの対応OSは、使用するマウス本体の対応OSに依存します。 マウスの対応OSはエレコムのホームページまたは製品パッケージをご確認ください。

※Windows® RTには対応しておりません。

#### ※バージョン情報の確認方法

#### 〈Windows® 10の場合〉

画面左下の [スタート] ボタンを右クリックし、 [システム] をクリックして確認してください。

| 👱 ୬ステム                |                        |                               |                    | _            |              | ×      |
|-----------------------|------------------------|-------------------------------|--------------------|--------------|--------------|--------|
| ← → אעב א 🖳 א איזי    | ール パネル ゝ システムとセキュリティ ゝ | <ul> <li>システム</li> </ul>      | ٽ ~                | コントロール パネルの検 | 索            | Q      |
| コントロール パネル ホーム        | コンピューターの基本的な           | な情報の表示                        |                    |              |              | ?      |
| 💎 デバイス マネージャー         | Windows のエディション――      |                               |                    |              |              |        |
| 💡 リモートの設定             | Windows 10 Pro         |                               |                    |              |              |        |
| 💡 システムの保護             | © 2015 Microsoft Corp  | oration. All rights reserved. |                    | lindow       | <i>i</i> c 1 | $\cap$ |
| 💡 システムの詳細設定           |                        |                               |                    | naow         | 131          | U      |
|                       | システム                   |                               |                    |              |              |        |
|                       | プロセッサ:                 | Intel(R) Core(TM)2 CPU        | 6300 @ 1.86GHz 1.8 | 6 GHz        |              |        |
|                       | 実装メモリ (RAM):           | 2.00 GB                       |                    |              |              |        |
|                       | システムの種類:               | 64 ビット オペレーティング シスラ           | テム、 x64 ベース プロセッサ  |              |              |        |
|                       | ペンとタッチ:                | このディスプレイでは、ペン入力               | とタッチ入力は利用できま       | ŧん           |              |        |
|                       | コンピューター名、ドメインおよび       | ワークグループの設定                    |                    |              |              |        |
|                       | コンピューター名:              | 069/707-40/40/1               |                    | ●設:          | 定の変更         |        |
|                       | フル コンピューター名:           | 069/707-40/40/1               |                    |              |              |        |
|                       | コンピューターの説明:            |                               |                    |              |              |        |
|                       | ワークグループ:               | USERFRENDLY                   |                    |              |              |        |
|                       | Windows ライセンス認証 —      |                               |                    |              |              |        |
|                       | Windows はライセンス認        | 証されています。 マイクロソフト ソフ           | トウェア ライセンス条項を読     | £            |              |        |
| 関連項目<br>セキュリティとメンテナンス | プロダクト ID:              | ID TAKE AN UK                 |                    | לסלי         | 炒トキーの        | 変更     |

#### 〈Windows® 8.1の場合〉

画面左下の [スタート] ボタンを右クリックし、 [システム] をクリックして確認してください。

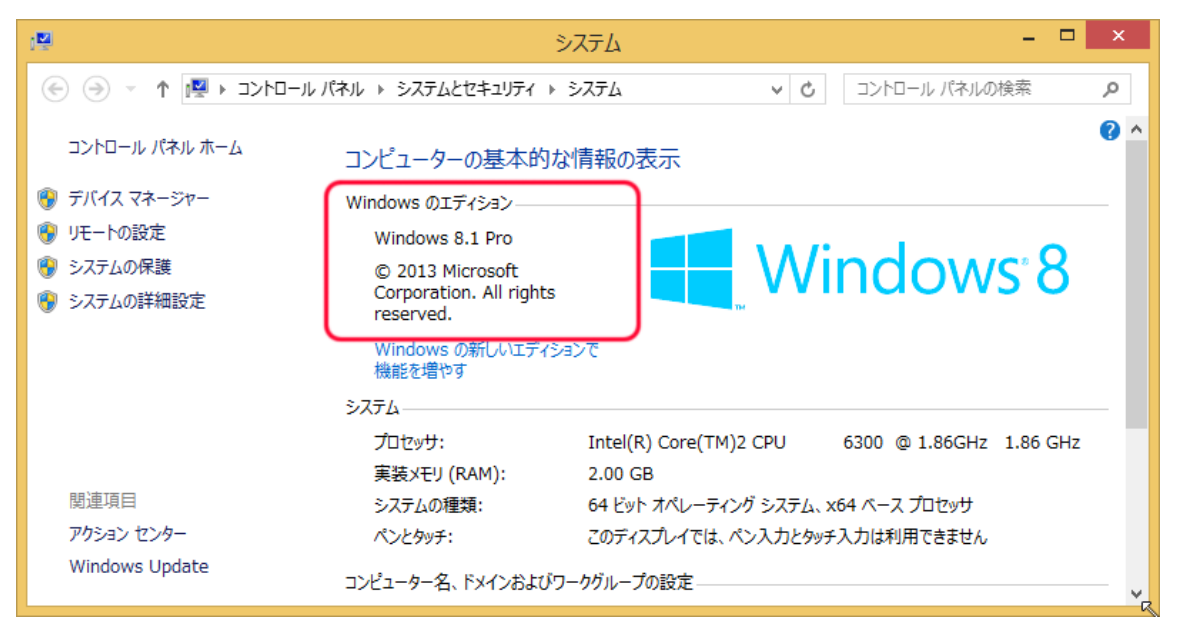

#### 〈Windows® 7、Windows Vista®の場合〉

[スタート] ボタンをクリックし、 [コントロールパネル] - [システムとセキュリティ] - [システム] をクリックして確認してください。

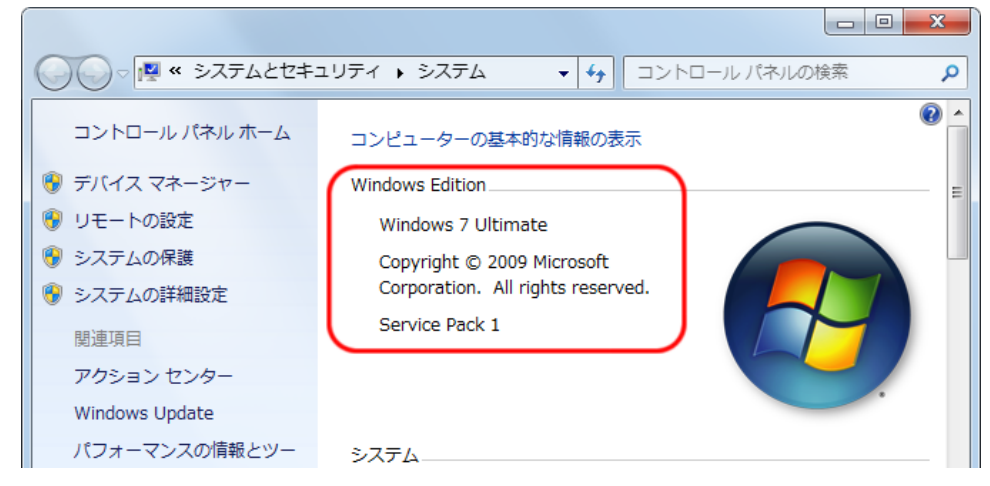

(Windows® 7のバージョン確認画面)

# 2. インストール/アンインストール方法

### ■インストール

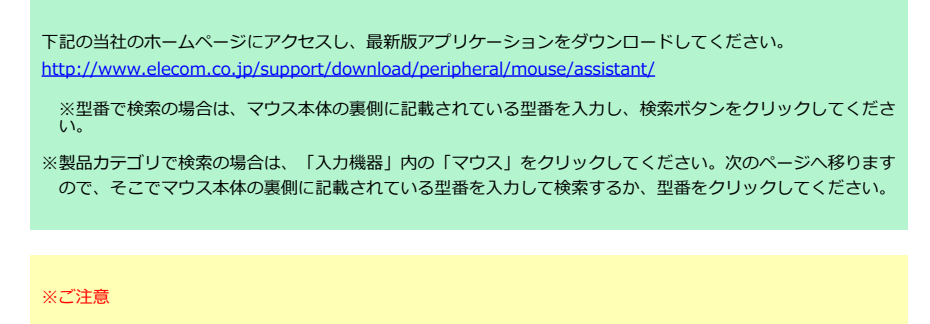

- 管理者権限を持つユーザーアカウントでログインしてからインストールを行ってください。
- インストール後に再起動が必要となりますので、すべてのアプリケーションを終了させてからインストール を行うことをお勧めします。
- 1 ダウンロードしたmouse\_driver\_xxxx.exe(xxxxの部分はバージョンによって変わります)をダブルクリックします。

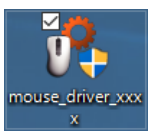

お使いの環境によっては、ダウンロード後そのままインストーラーを起動させることもできます。

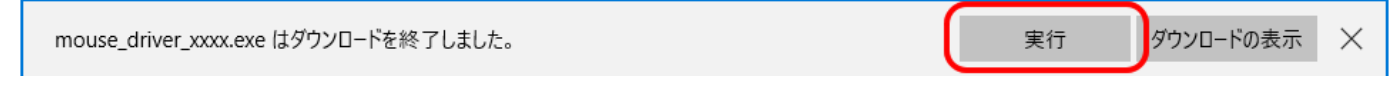

2 インストーラが起動しますので、画面の指示にしたがってインストールを進めてください。

※「ユーザーアカウント制御」画面が表示されたときは、 [はい] ボタン (Windows® 10、Windows® 8.1、Windows® 7) または [許可] ボタン (Windows Vista®) をクリック してください。

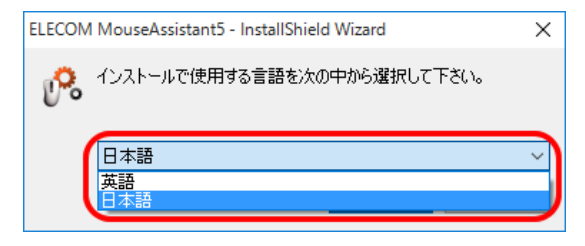

言語選択で日本語を選択して、 [OK] ボタンをクリックしてください。

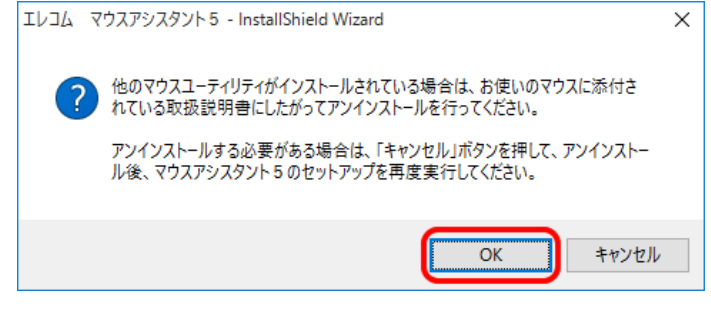

[OK] ボタンをクリックしてください。

※他のマウスユーティリティがインストールされている場合は、 [キャンセル] ボタンをクリックしアンインストールを行ってください。 ※旧バージョンのマウスアシスタントがインストールされている場合は、画面に従って、アンインストールを行ってください。

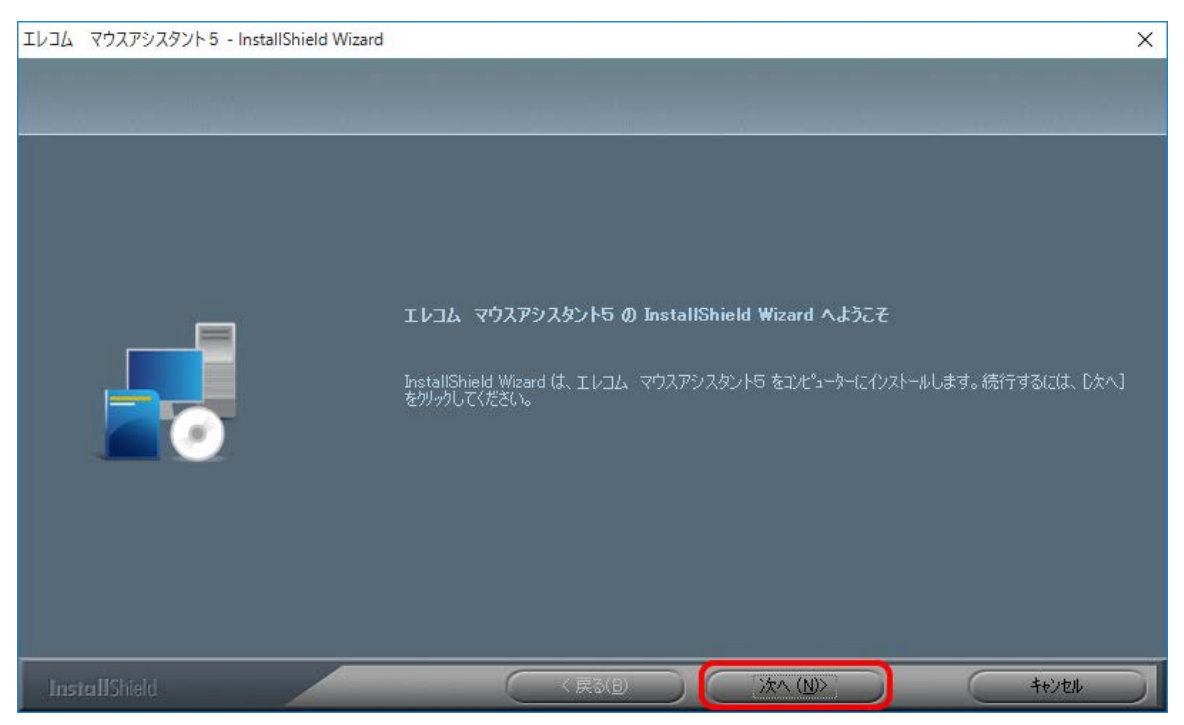

[次へ (N) >] ボタンをクリックしてください。

※ [キャンセル] ボタンをクリックするとインストールを中止します。

Windows® 8.1をお使いの場合は、中ボタンのショートカットキーの設定画面が表示されます。コンボボックスで選択して、 [次へ (N) >] ボタンをクリックします。

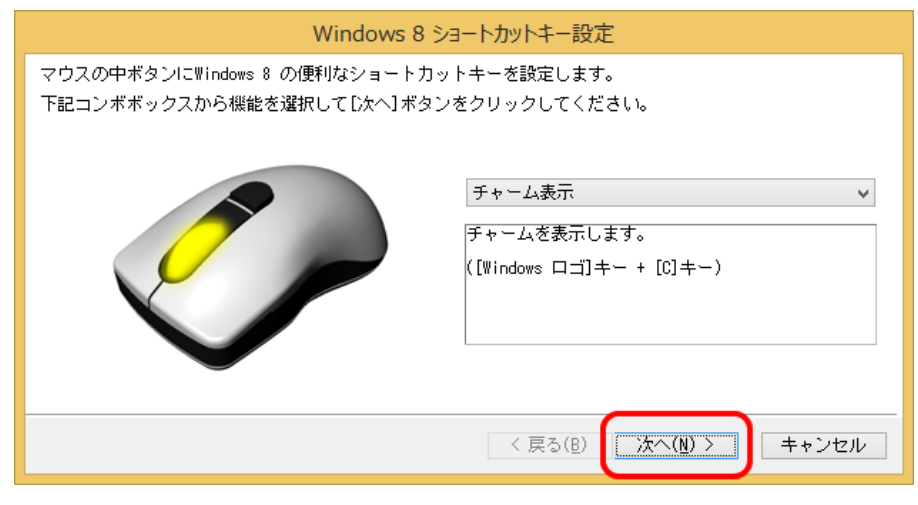

[次へ (N) >] ボタンをクリックしてください。

※ [キャンセル] ボタンをクリックするとインストールを中止します。

| エレコム マウスアシスタント5 - InstallShield Wiz                   | ard                                                                                                    | × |
|-------------------------------------------------------|----------------------------------------------------------------------------------------------------|---|
| フ <b>゚ロゲラムのインストール準備完了</b><br>インストールを開始する準備が整いました。<br> |                                                                                                    |   |
|                                                       | [インストール] をソリックしてインストールを開始してください。<br>インストール設定を確認または変更する場合は、「戻る] をソリックします。ウィサートを終了するには、 [キャンセル]を<br>/リーック」ます。 |   |
|                                                       |                                                                                                    |   |
| InstallShield                                         | < 戻る(B) インストール キャンセル                                                                                        |   |

[インストール] ボタンをクリックしてください。

※ [キャンセル] ボタンをクリックするとインストールを中止します。

#### 以降インストールは中止できません。

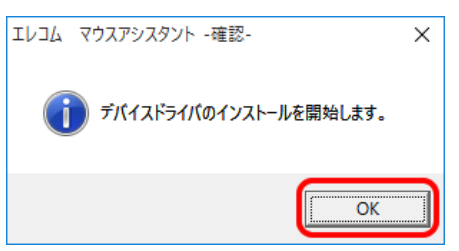

[OK] ボタンをクリックしデバイスドライバのインストールを開始してください。

※ウィンドウ右上の [ × ] ボタンをクリックしウィンドウを閉じてもインストールは中止されません。

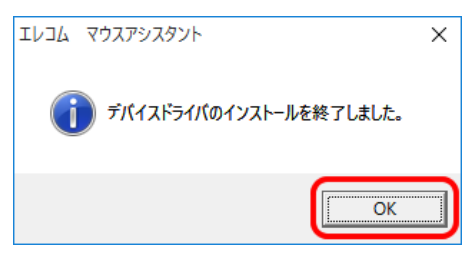

[OK] ボタンをクリックしてください。

| エレコム マウスアシスタント5 - Insta | allShield Wizard                                                                                                    |
|-------------------------|----------------------------------------------------------------------------------------------------|
|                         |                                                                                                    |
|                         | InstallShield Wizard の完了<br>InstallShield Wizard は、エレコム、マウスアシスタント5 を正常にインストールしました。この7泊がうムを使用する<br>前に、コンピューターを再起動する必要があります。 |
|                         | <ul> <li>● はい、今すぐコンピューターを再起動します。</li> <li>● いいえ、後でコンピューターを再起動します。</li> <li>「完了」本*タンをワリックして、セットアッフ*を終了してください。</li> </ul>    |
| InstallShield           | < 戻る( <u>B</u> ) 完了 キャンセル                                                                                                  |

インストール終了後、「はい、今すぐコンピュータを再起動します。」にチェックが入っていることを確認し、[完了]ボタンをクリックしてください。 ※以上でインストールは完了です。

# ■アンインストール

#### ※ご注意

- 管理者権限を持つユーザーアカウントでログインしてからアンインストールを行ってください。
- インストール後に再起動が必要となりますので、すべてのアプリケーションを終了させてからアンインストールを行うことをお勧めします。

#### 1 アンインストーラー起動方法

#### 〈Windows® 10の場合〉

画面左下のスタートボタンを右クリックして「プログラムと機能」をクリックします。

| 0 | プログラムと機能                  |                                               |                                | _           |     | × |
|---|---------------------------|-----------------------------------------------|--------------------------------|-------------|-----|---|
| ~ | - איעב א 🗖 א - אי         | /パネル → プログラム → プログラムと機能                       | ✓ ひ プログラ                       | 5ムと機能の検索    |     | R |
|   | コントロール パネル ホーム            | プログラムのアンインストールまたは変更                           |                                |             |     |   |
|   | インストールされた更新プログラムを<br>表示   | プログラムをアンインストールするには、一覧からプログラムを選択               | ぺして [アンインストール]、[変更]、または [      | 修復] をクリックしま | ます。 |   |
| ę | Windows の機能の有効化または<br>無効化 | 整理 マ アンインストール                                 |                                |             |     | • |
|   |                           | 名前                                            | 発行元                            | インストール日     | サイズ |   |
|   | ĺ                         |                                               | ELECOM                         | 2015/08/30  |     |   |
|   |                           |                                               |                                |             | _   |   |
|   |                           |                                               |                                |             |     |   |
|   |                           |                                               |                                |             |     |   |
|   |                           |                                               |                                |             |     |   |
|   |                           |                                               |                                |             |     |   |
|   |                           |                                               |                                |             |     |   |
|   |                           |                                               |                                |             |     |   |
|   |                           | <                                             |                                |             |     | > |
|   |                           | ELECOM 製品パージョン:<br>ヘルプのリンク: http://www.elecon | サポートのリンク: http://www.e<br>n.co | lecom.co.jp |     |   |

上記画面の [エレコム マウスアシスタント5] をクリックし、 [アンインストール] ボタンをクリックしてください。

#### 〈Windows® 8.1の場合〉

画面左下のスタートボタンを右クリックして「プログラムと機能」をクリックします。

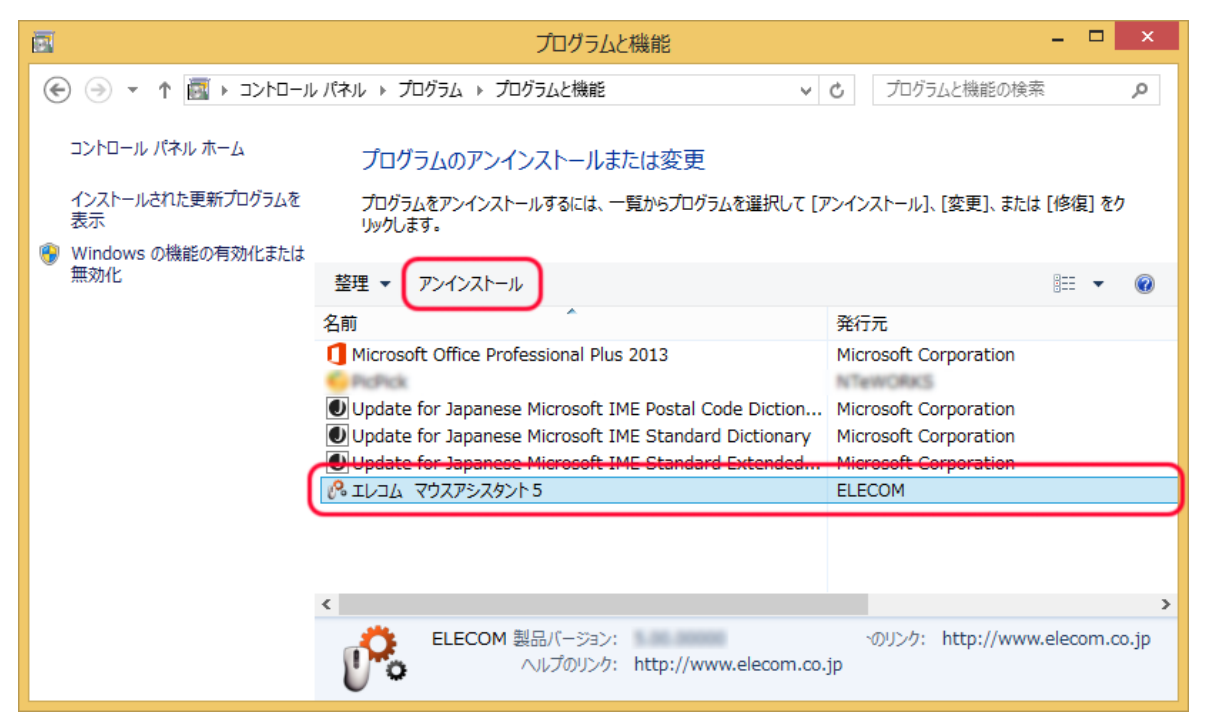

上記画面の [エレコム マウスアシスタント5] をクリックし、 [アンインストール] ボタンをクリックしてください。

#### <Windows® 7、Windows Vista®の場合>

[スタート] ボタンをクリックし、 [コントロールパネル] から「プログラム」の [プログラムのアンインストール] をクリックします。

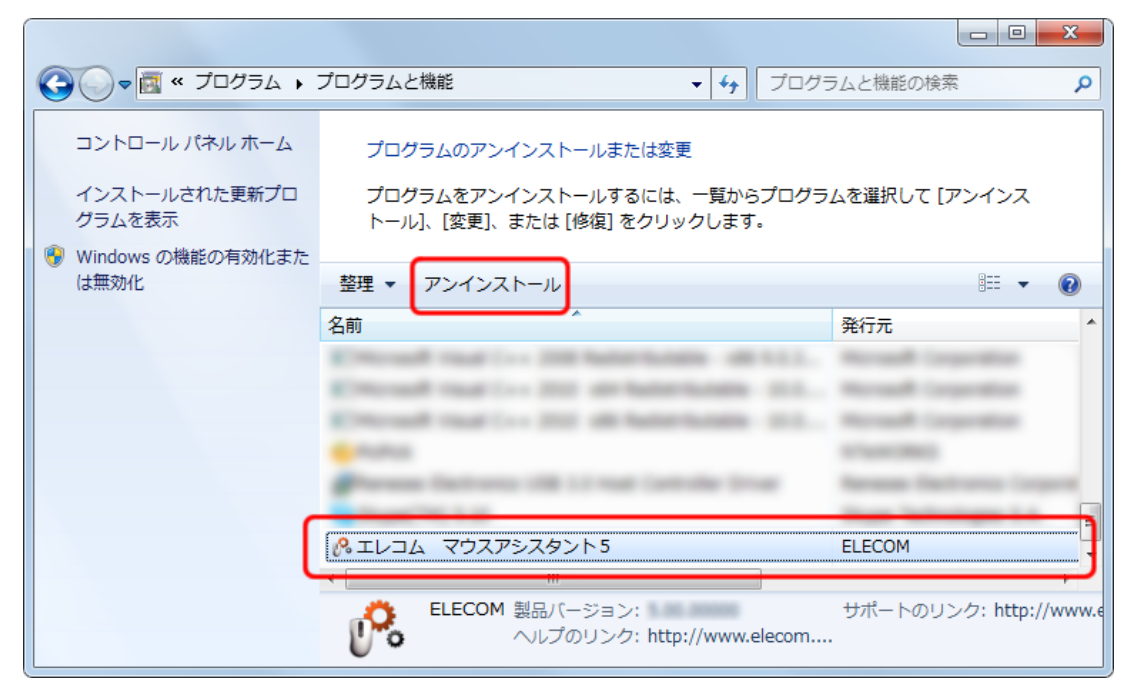

上記画面の [エレコム マウスアシスタント5]をクリックし、 [アンインストール] ボタンをクリックしてください。

※Windows Vista®で「ユーザーアカウント制御」画面が表示されたときは、 [続行] ボタンをクリックしてください。

2 アンインストーラが起動しますので、画面の指示にしたがってアンインストールを進めてください。

| τνομ | マウスアシスタント5 -   | InstallShield Wizard | I X             |
|------|----------------|----------------------|-----------------|
| 選択し  | たアブリケーション、およびす | べての機能を完全に消           | 削除しますか?         |
|      |                | (‡[\\ <u>(Y)</u>     | いいえ( <u>N</u> ) |

#### [はい (Y)] ボタンをクリックしてください。

※ [いいえ(N)]ボタンをクリックするとアンインストールを中止します。以降アンインストールは中止できません。

| エレコム マウスアシスタント5 - InstallS | hield Wizard                                                                                                    |
|----------------------------|----------------------------------------------------------------------------------------------------|
|                            |                                                                                                    |
|                            | アンインストール完了<br>InstallShield Wizard は エレコム マウスアシスタント5 のアンインストールを完了しました。                                                |
|                            | <ul> <li>● はい、今すぐコンピューターを再起動します。</li> <li>● いいえ、後でコンピューターを再起動します。</li> <li>「完了]ボタンをグリックして、セットアップを終了してください。</li> </ul> |
| InstallShield              | ( 戻る(B) 完了 キャンセル<br>キャンセル<br>・                                                                                        |

「はい、今すぐコンピュータを再起動します。」にチェックが入っていることを確認し、[完了]ボタンをクリックしてください。 ※以上でインストールは完了です。

## ■左右スクロールの確認"

「エレコムマウスアシスタント5」が正常にインストールされると、チルトホイールで左右スクロールがお使いいただけるようになります。

※左右スクロール機能がある当社製の対応マウスに限ります。

**1** Windows® 10では、デスクトップモードで [スタート] ボタンから [すべてのアプリ] - [Windows アクセサリ] - [Internet Explorer®] をクリックしま す。

Windows® 8.1の場合は、デスクトップ画面で「Internet Explorer®」のアイコンをクリックします。

Windows® 7、Windows Vista®の場合は、 [スタート] ボタンから [すべてのプログラム] – [Internet Explorer®] の順にクリックします。

Internet Explorer®が起動します。

2 Internet Explorer® でお好みのホームページを表示させ、画像サイズ上下左右のスクロールバーが表示されるように変更します

※ここでは例として当社のホームページを表示させています。

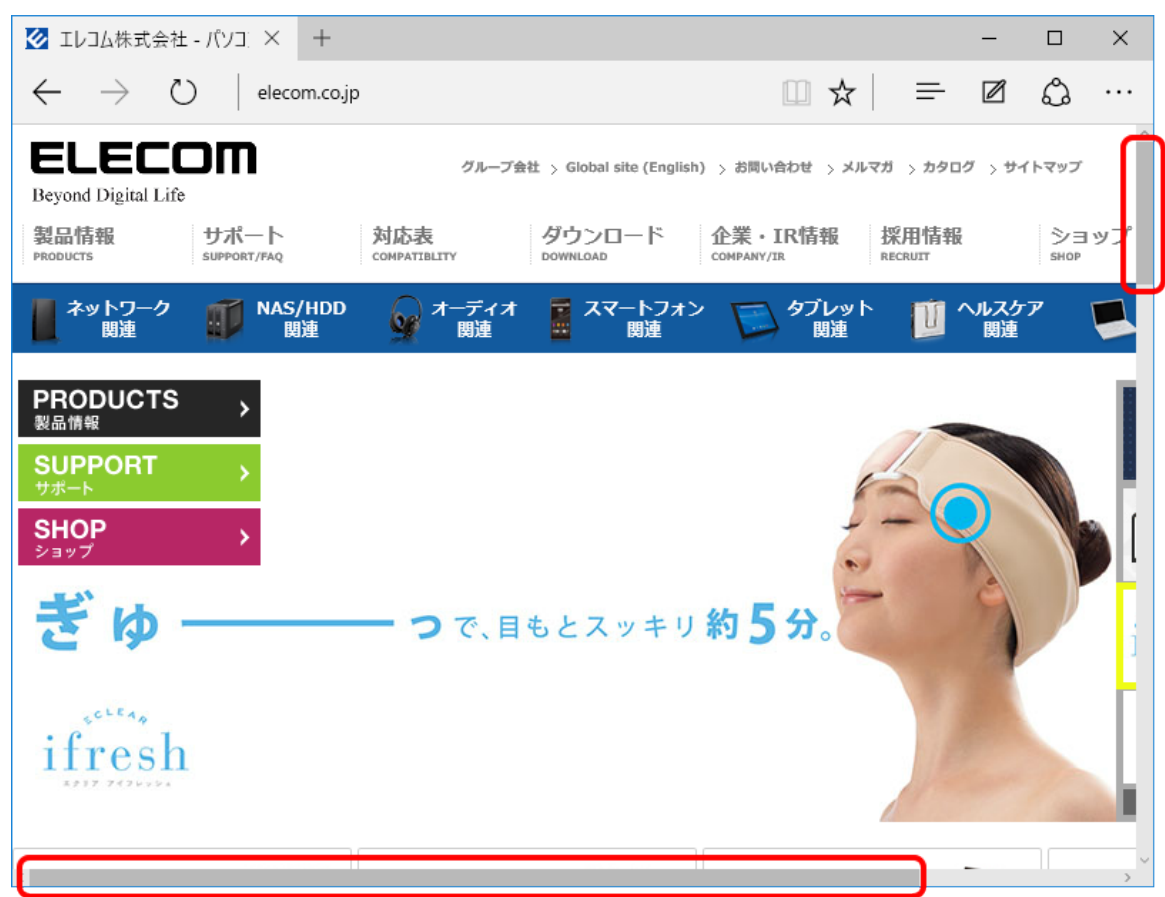

3 マウスのチルトホイールを左右に動かします。

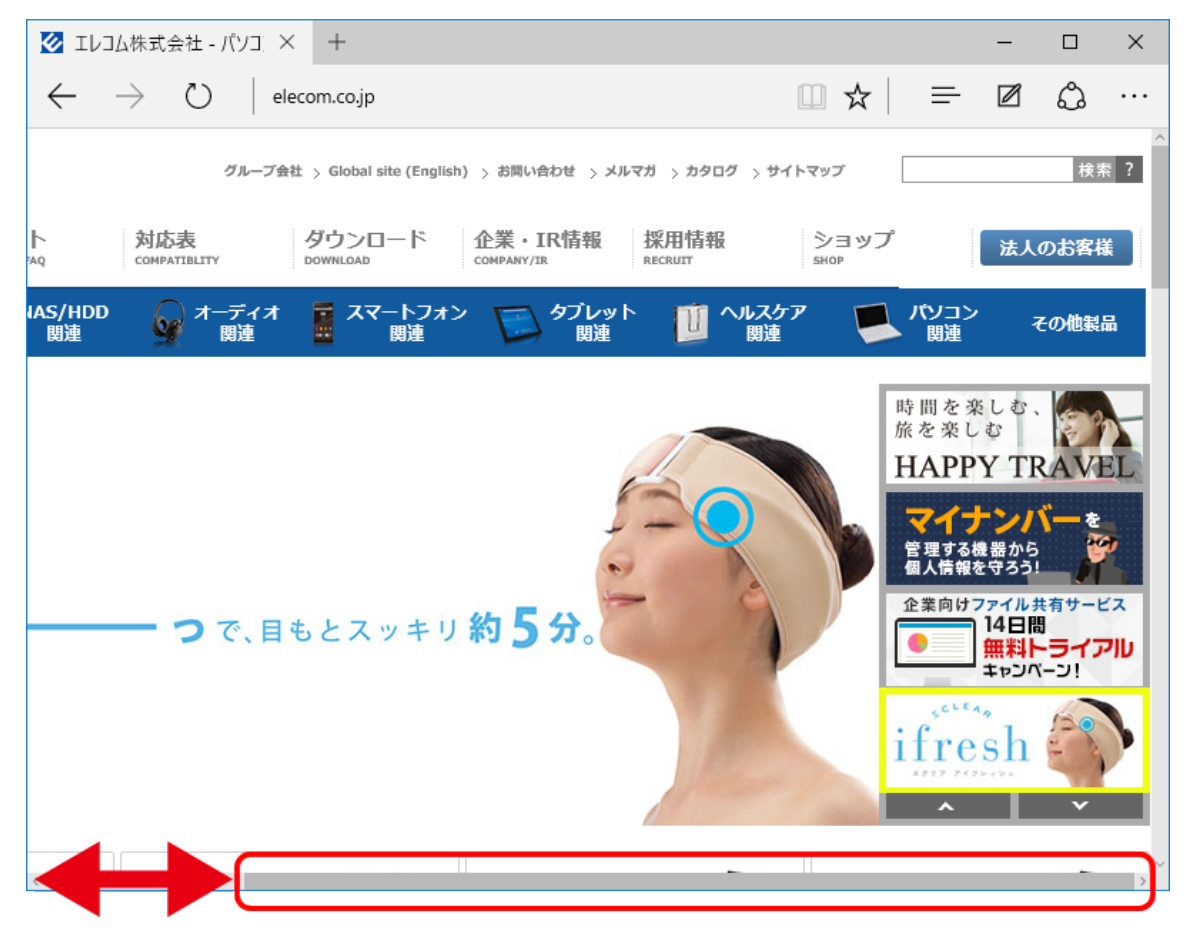

チルトホイールを左右に操作して画面が左右にスクロールすれば正常です。

左右スクロール機能に対応していない一部のアプリケーションでは、チルトホイールを左右に操作しても動作しない場合があります。 また、一部の製品については、左右スクロールのスピード変更ができない場合があります。

※OS標準左右スクロール機能を使用しているアプリケーションについては、スピード変更ができません。

<u>目次へ戻る</u>

### ■ボタンの割り当て方法

インストールした「エレコム マウスアシスタント5」を利用し、対応マウスのボタンに割り当てられている機能を変更することができます。

1 タスクトレイまたは通知領域にある「ELECOM マウス」のアイコンを右クリックします。 表示されたポップアップメニューの中から [設定画面を開く] を選択しクリックします。 (すでに本ソフトウェアが起動している場合)

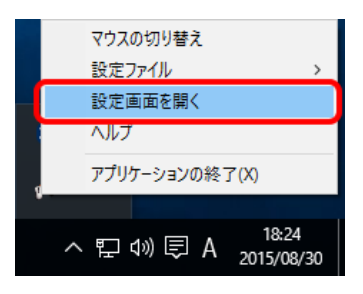

#### 〈その他起動方法〉

- タスクトレイのアイコンをダブルクリック (すでに本ソフトウェアが起動している場合)
- アプリボタンを押して、 [エレコム] [マウスアシスタント5] をクリック〈Windows® 10のタブレット モードの場合〉
- スタートボタンをクリックして [すべてのアプリ] [エレコム] [マウスアシスタント5] をクリック 〈Windows® 10のデスクトップモードの場合〉
- アプリ画面の、「マウスアシスタント5」のタイルをクリック(Windows® 8.1の場合)
- デスクトップ上のアイコンをダブルクリック(Windows® 10のタブレットモード以外)
- [スタート] → [すべてのプログラム] → [エレコム] → [マウスアシスタント5] → [マウスアシスタン ト5] をクリック (Windows® 7、Windows Vista®の場合)

「エレコム マウスアシスタント5」は、画面が横置きの場合、縦置きの場合に合わせて自動的に最適なレイアウトで表示されます。

#### 横置き画面の場合

| R IV    | /১৯ ৫০৯ ৯০০               | パント5            |                    |                      |                        | ×                      |
|---------|---------------------------|-----------------|--------------------|----------------------|------------------------|------------------------|
| דכם ל 🚺 | ァイル: デフォル                 | ሁኑ              |                    |                      | ~                      | プロファイル編集               |
| 2 ボタン   | ン機能割当 ジェ                  | スチャー機能割当 3      |                    |                      |                        |                        |
|         |                           |                 | - ボタン設定―           |                      |                        |                        |
|         |                           |                 |                    | 左クリック                |                        | $\sim$                 |
|         |                           | 2               |                    | 右クリック                |                        | $\sim$                 |
|         |                           | a.              | (6) 中ボタン:          | 中クリック/オートスクロール       |                        | $\sim$                 |
|         | - 7                       |                 | (7)ボタン4:           | 戻る(InternetExplorer) |                        | $\sim$                 |
|         |                           |                 | 8 xxy5:            | 進む(InternetExplorer) |                        | $\sim$                 |
|         |                           | 9               | 9 #\$>6:           | 切                    |                        | ~                      |
|         |                           |                 | 10 ボタン7:           | 切                    |                        | ~                      |
|         |                           |                 | 11)ボタン8:           | 切                    |                        | ~                      |
| (14)    | /J1J0X0ロール<br>回転数: 3      | ~               | 12 + 11.b = ·      | 左スクロール               |                        | ~                      |
|         | 回転速度・                     |                 | 13 = 11.k±.        | 左7/00 //             |                        |                        |
|         |                           |                 | <b>1</b> 077/1748. |                      |                        | *                      |
|         | 1 I I I I                 | • • • • • • • • | (15) マウスポインタク      | 速度                   | を右スクロール速度              |                        |
|         | 近い                        | 7座し)            |                    |                      |                        |                        |
|         | 入りロール速度・                  |                 | 遅い                 | 速い                   | 遅い                     | 速い                     |
|         |                           | 1               |                    |                      |                        |                        |
|         | <u>አ</u> <del>ደ</del> ር ነ | )宠(,)           |                    |                      |                        |                        |
|         |                           |                 |                    | (C)20                | 09-2015 ELECOM Co. Ltr | d. All Rights Reserved |
| 17      | ヘルプ                       | 初期値に戻す (18)     |                    | (0/20                | OK キャンヤル               | 適用                     |
|         |                           |                 |                    |                      |                        | 7561 13                |

#### 縦置き画面の場合

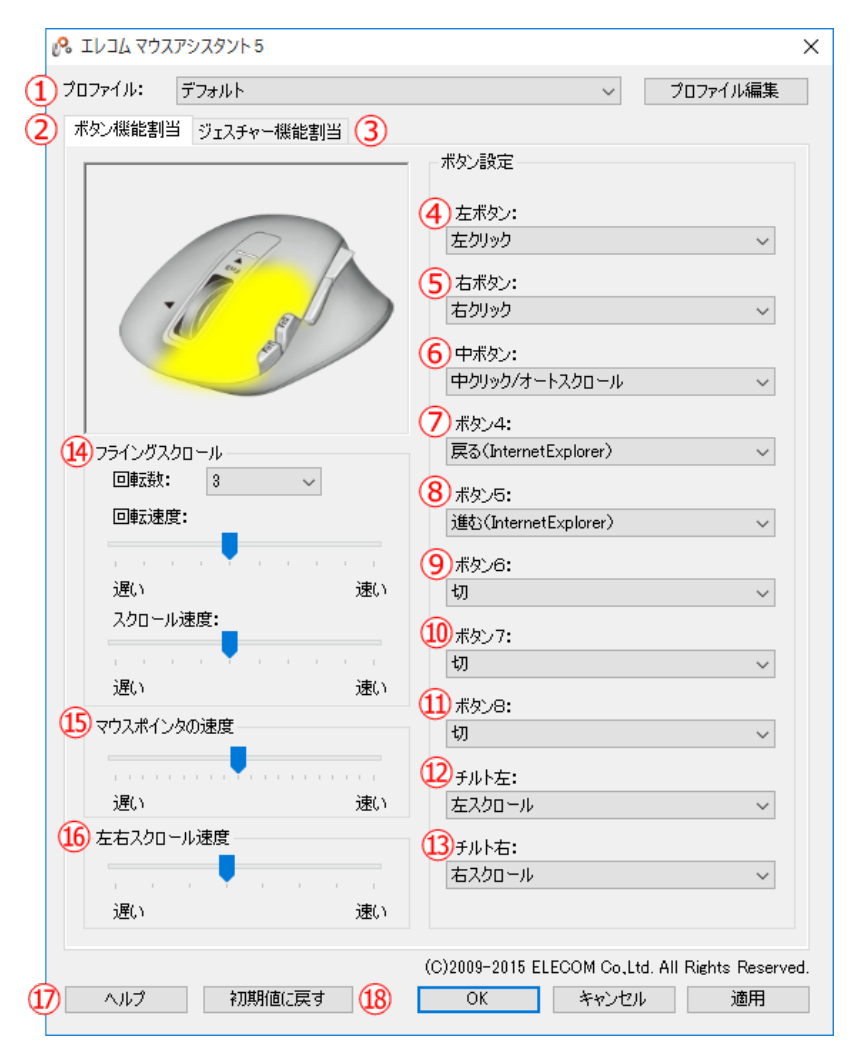

(画像はM-XGx20DLシリーズの左ボタン設定中の画面です。)

#### ※現在選択されているマウスに存在していないボタンは、設定を反映させることはできません。

①のプロファイルでは、②の「ボタン機能割当」タブおよび③の「ジェスチャー機能割当」タブの設定をプログラムごとに登録することができます。
 操作しているプログラムを検出して自動的にプロファイルが切り替わるため、設定を切り替えずにプログラムに応じたマウス操作が可能です。
 ※プロファイルについての詳しい説明は、「<u>プロファイルの設定</u>」を参照してください。

②の「ボタン機能割当」タブでは、ボタンごとの機能割り当て、左右スクロールの速度やフライングスクロール機能の設定などができます。
 ③の「ジェスチャー機能割当」タブでは、ボタンに「ジェスチャー機能」を割り当てたときの入力ジェスチャーと実行する機能を設定できます。
 ※ジェスチャー機能についての詳しい説明は、「ジェスチャー機能の設定」を参照してください。

④から⑬のセレクトボックスには、以下の表の機能が設定可能です。

ご使用のOSにより表示される機能が異なります。特に記載のない機能はすべてのOSで表示されます。

| 画面表示名称                                          | 機能説明                                                         |
|-------------------------------------------------|--------------------------------------------------------------|
| 左クリック                                           | 左ボタンのクリック                                                    |
| 右クリック                                           | 右ボタンのクリック                                                    |
| 戻る(InternetExplorer)                            | ブラウザで前の画面に戻ります。                                              |
| 進む(InternetExplorer)                            | ブラウザで次の画面に進みます。                                              |
| アプリケーションの切り替え                                   | アプリケーションの切り替え画面を表示します。(Alt + Tab)※1                          |
| ウィンドウを閉じる                                       | アクティブウィンドウを閉じます。                                             |
| ウィンドウを最大化                                       | アクティブウィンドウを最大化します。                                           |
| ウィンドウを最小化                                       | アクティブウィンドウを最小化します。                                           |
| 中クリック/オート スクロール                                 | 中クリック/オートスクロール機能を有効にします。                                     |
| マイコンピュータ                                        | マイコンピュータを開きます。                                               |
| Ctrl + C                                        | 選択された文字列・ファイルなどをコピーします。                                      |
| Ctrl + X                                        | 選択された文字列・ファイルなどを切り取ります。                                      |
| Ctrl + V                                        | コピーまたは切り取った文字列・ファイルなどを貼り付けます。                                |
| Ctrl + Z                                        | 直前の操作を元に戻します。                                                |
| Ctrl + Y                                        | 直前の操作を繰り返します。                                                |
| Enter                                           | キーボードの [Enter] キー                                            |
| Esc                                             | キーボードの [Esc] キー                                              |
| Tab                                             | キーボードの [Tab] キー                                              |
| Shift %2                                        | キーボードの [Shift] キー                                            |
| Alt                                             | キーボードの [Alt] キー                                              |
| Ctrl                                            | キーボードの [Ctrl] キー                                             |
| Delete                                          | キーボードの [Delete] キー                                           |
| Back Space                                      | キーボードの [Back Space] キー                                       |
| Ctrl + S                                        | 対応するアプリケーションにて上書き保存を実行します。                                   |
|                                                 | Windows®のスタートメニューを開きます。                                      |
| [スタート] ボタン<br>                                  | スタート画面とデスクトップ画面を交互に切り替えます。(Windows® 8.1、Windows® 8の場合)       |
| Web ブラウザ(8.1、7、Vista)                           | 既定のWebブラウザを開きます。                                             |
| エクスプローラ                                         | エクスプローラを起動します。(Windows + E)                                  |
| コントロールパネル                                       | コントロールパネルを開きます。                                              |
| プリンタ設定                                          | 対応するアプリケーションにて印刷画面を開きます。(Ctrl + P)                           |
| ダブルクリック                                         | マウスのダブルクリック                                                  |
| Flip3D(7、Vista)                                 | Windows® 7/Windows Vista® エアロ設定で、Flip3D機能を実行します。             |
| 拡大鏡(8.1、7、Vista)                                | 拡大鏡を起動します。                                                   |
| 左スクロール                                          | 左にスクロールします。                                                  |
| 右スクロール                                          | 右にスクロールします。                                                  |
| ジェスチャー機能                                        | マウスの軌道に応じて機能を実行します。詳しい説明は、 [ <u>ジェスチャー機能の設定</u> ] を参照してください。 |
| <br> 任意キー                                       | 登録したキーを同時に入力します。※3 ※4                                        |
|                                                 | Windows®全体のボリュームを上げます。                                       |
| 音量小                                             | Windows®全体のボリュームを下げます。                                       |
| 音量ミュート                                          | Windows®全体の音声出力を止めます。もう一度押すと、ミュートを解除します。                     |
|                                                 | 表示を拡大します。                                                    |
| ズームアウト                                          |                                                              |
| チャーハ表示(8.1)                                     | チャーハを表示し、時間/日付/通知をオーバーレイ表示します。                               |
| 井有チャーハ表示 (10, 8,1)                              | サイン シーン シーン シーン シーン シーン シーン シーン シーン シーン シー                   |
| 設定チャーム表示(10 8 1)                                |                                                              |
| $\pi \chi_{2} = 1 - 2 \chi_{2} (10 \times 0.1)$ | ロスルフィームなどなかします。<br>デバイフチャームを表示します                            |
|                                                 | ノハロハノ F ALLANUG 30                                           |
| (10、8.1)                                        | セカンドディスプレイチャームを表示します。                                        |
| 検索チャーム表示(8.1)                                   | 検索チャームでアプリを検索します。                                            |
| 1                                               |                                                              |

エレコム マウスアシスタント

| コンピュータの簡単操作センターを表示<br>(10、8.1) | デスクトップに切り替えて、コンピューターの簡単操作センターを起動します。      |
|--------------------------------|-------------------------------------------|
| 検索チャームで設定を検索(8.1)              | 検索チャームで設定を検索します。                          |
| カスタマイズバーを表示(8.1)               | カスタマイズバーを表示します。スタート画面での右クリックと同じ動きをします。 ※5 |
| ナレーターを起動(10、8.1)               | デスクトップに切り替えて、ナレーターを起動します。                 |
| スイッチャーを表示(10、8.1)              | スイッチャーを表示します。                             |
| アプリを順次切り替え(8.1)                | 起動しているアプリを順番に切り替えて表示します。                  |
| 切                              | 設定したボタンのクリックが全て無効になります。                   |

※1 機能を割り当てたボタンを押すと、アプリケーションの選択画面が表示されます。 本機能は、OSによって動作が異なります。

Windows® 7またはWindows Vista®でデザイン画面がスタンダード、クラシック、ハイコントラストのとき

本機能を割り当てたボタンを押すことにより、最前面に表示されているアプリケーションを 切り 替えることができます。 アプリケーションを選択して切り替えるときは、異なるボタン(本機能 を割り当てたボタン以外)を押してください。

上記以外のとき

本機能割り当てたボタンを押すことにより、選択できるアプリケーションが切り替わります。 マウスカーソルで使用したいアプリケーションを選択し、クリックすることで決定されます。

※2 チルト左、チルト右には設定できません。

- ※3 [任意キー]を選択すると、任意キー登録画面が表示されます。
  - 「入力1」~「入力3」のセレクトボックスから選択するか、またはカーソルをあわせてキーボードのキーを押します。

| 任意キー登録 |        |       | × |
|--------|--------|-------|---|
|        |        |       |   |
| 入力1:   | 左Ctrl  | ~     | ] |
| 入力2:   | 左Shift | ~     | ] |
| 入力3:   | F5     | ~     | ] |
|        |        | クリア   |   |
| C      | Ж      | キャンセル |   |
|        |        |       |   |

登録が完了したら [OK] ボタンを押してください。

「チルト左」または「チルト右」に「任意キー」を割り当てた場合、チルトホイールを倒したままにすると、連続してキーが入力できます。

- OSやアプリケーションによっては、一部の組み合わせで動作しない場合があります。
- Ctrl + Alt + Del はシステムのセキュリティ上設定できません。

※4 チルト左、チルト右では、任意キーにShiftを単独では登録できません。Shift+(他のキー)の組み合わせキーとして、登録できます(Shift+Shiftという組み合わせは登録できません)。

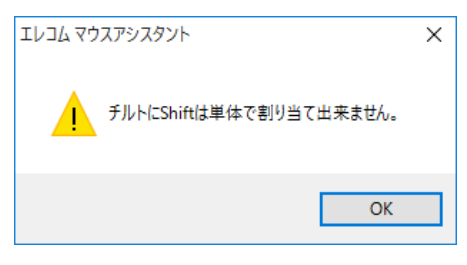

[OK] ボタンをクリックし再度設定を行ってください。

```
    ※5 スタート画面でのみ使用可能です。
    ゆのフライングスクロールでは、高速スクロールの設定ができます。
    ※フライングスクロールについての詳しい説明は、 [フライングスクロールの確認] を参照してください。
    回転数:
高速スクロールに切り替わるまでの回転数を設定できます。「無効」にすると、チルトホイールを勢いよく回転させても高速スクロールになりません。
```

回転速度:
 チルトホイールの回転速度を8段階で設定できます。

 スクロール速度: 高速スクロール時の速度を8段階で設定できます。

⑮のマウスポインタの速度では、マウスカーソルの移動速度の設定が可能です。

| ⑯の左右スクロール速度は、8段階で設定が可能です。                             |
|-------------------------------------------------------|
| ※左右スクロールについての詳しい説明は、 [ <u>左右スクロールの確認</u> ] を参照してください。 |
|                                                       |
| ①~᠖に設定した内容は[OK]ボタンまたは、[適用]ボタンをクリックしないと反映されません。        |
| また「キャンセル」小ダンをクリックした場合は設定の反映は行われり、設定画面を終了しまり。          |
| ※④~⑬のどのボタンにも [左クリック] が割り付けられていない場合、下記のメッセージが表示されます。   |
| ELECOMマウス設定ツール ×                                      |
|                                                       |
| 「左クリック」が設定されていません。                                    |
|                                                       |
|                                                       |
| Οκ                                                    |
|                                                       |
| OK] ボタンをクリックし再度設定を行ってください。                            |
|                                                       |

①の[ヘルプ]ボタンをクリックすると本ヘルプファイルが起動します。
 18の[初期値に戻す]ボタンをクリックすると下記のウィンドウが表示されます。

| ELECOMマウス設定ツール | ×       |
|----------------|---------|
| 現在の設定値を初期化     | 直に戻します。 |
| ОК             | キャンセル   |

[OK] ボタンをクリックすると④~⑮の設定が、すべて初期値に戻ります。

### ■フライングスクロールの確認

フライングスクロール機能とは、チルトホイールを前または後方向に勢いよく回転させると、高速スクロールになる機能です。

※チルトホイールを指で弾くように回すと、勢いよく回転させることができます。
 ※チルトホイール1回転で進む画面(行)数が増え、自動的にスクロールし続けます。
 ※チルトホイールを逆方向に少し回転させると、高速スクロールが止まります。
 また、一定時間経過すると高速スクロールが止まります。

#### 1 チルトホイールを前方向に回します。

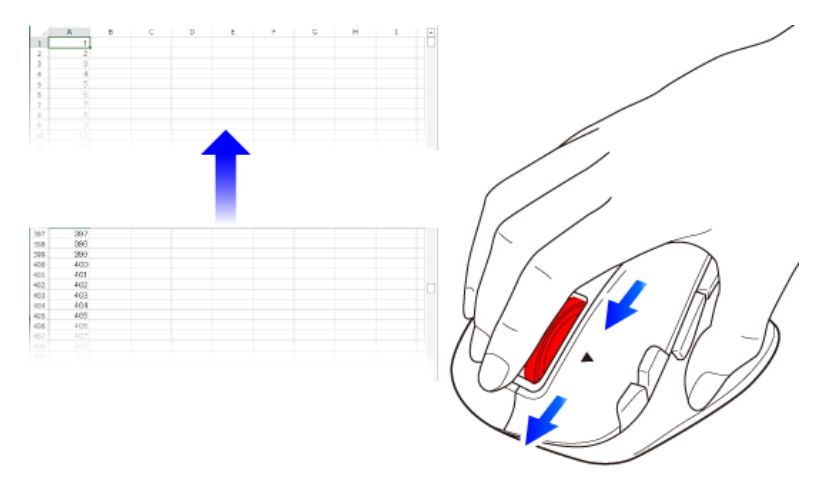

画面(行)が上方向に高速スクロールすれば正常です。

2 チルトホイールを後方向に回します。

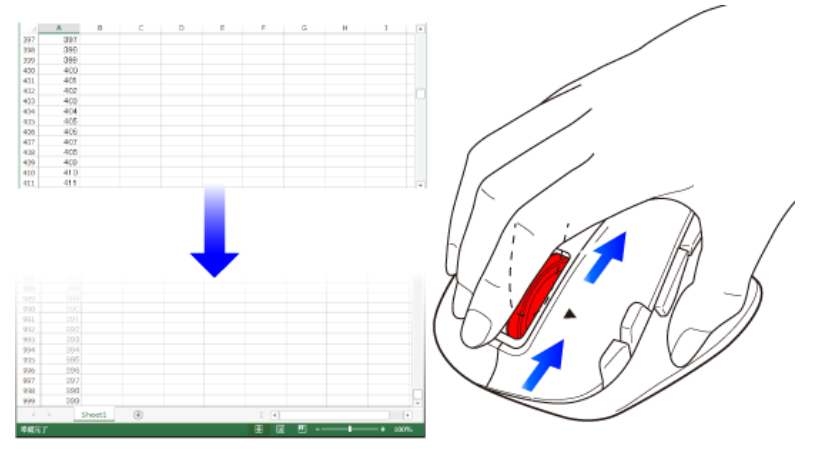

画面(行)が下方向に高速スクロールすれば正常です。

フライングスクロール機能に対応していない一部のアプリケーションでは、チルトホイールを前後に回しても動作しない場合があります。

※スクロール速度など、フライングスクロールの設定を変更することができます。

# ■プロファイルの設定

プログラムごとのマウス操作をプロファイルに設定します。

- 1 ②の [ボタン機能割当] タブおよび③の [ジェスチャー機能割当] タブの設定を完了させます。
- **2** [プロファイル編集] ボタンをクリックします。

| גלד שבעב 🗞 | アシスタント5      |   | ×        |
|------------|--------------|---|----------|
| プロファイル:    | デフォルト        | ~ | プロファイル編集 |
| ボタン機能割     | 当 ジェスチャー機能割当 |   |          |
|            |              |   |          |

3 「プロファイル」の [追加] ボタンをクリックします。

| プロファイル編集   |    |            |     | ×    |
|------------|----|------------|-----|------|
| プロファイル     |    |            | _   |      |
| プロファイル     |    |            |     | 追加   |
| デフォルト      |    |            |     | 削除   |
|            |    |            |     | 名前変更 |
|            |    |            |     | 複製   |
|            |    |            |     |      |
|            |    |            |     |      |
| 割り当てるプログラム |    |            |     |      |
| ファイル名      | 場所 |            |     | 追加   |
|            |    |            |     | 削豚余  |
|            |    |            |     |      |
|            |    |            |     |      |
|            |    |            |     |      |
|            |    |            |     |      |
|            | ОК | <b>キ</b> ヤ | ンセル | ]    |
|            |    |            |     |      |

4 プロファイル名を入力し、 [OK] ボタンをクリックします。

エレコム マウスアシスタント

| プロファイル | し追加                |        |       | <br>× |
|--------|--------------------|--------|-------|-------|
| 5      | <sup>9</sup> ロファイル | soft01 |       |       |
| (      | OK                 |        | キャンセル |       |

5 プロファイル一覧から作成したプロファイルを選択し、「割り当てるプログラム」の[追加] ボタンをクリックします。

| プロファイル編集                      |    | ×    |
|-------------------------------|----|------|
| プロファイル                        |    |      |
| <i>ว</i> ือว <sub>7</sub> -1ル |    | 追加   |
| <del>≓⊐+∥b</del><br>soft01    |    | 削豚余  |
| <u>ر</u>                      |    | 名前変更 |
|                               |    | 加加   |
|                               |    | 1248 |
|                               |    |      |
|                               |    |      |
| 割り当てるプログラム                    |    |      |
| ファイル名                         | 場所 | 追加   |
|                               |    | 肖山路余 |
|                               |    |      |
|                               |    |      |
|                               |    |      |
|                               |    |      |
|                               |    | _    |
|                               |    |      |

- プロファイルを削除する場合は、プロファイルー覧からプロファイルを選択し、「プロファイル」の[削除]ボタンをクリックします。
- プロファイルの名前を変更する場合は、プロファイル一覧からプロファイルを選択し、「プロファイル」の[名前変更]ボタンをクリックします。
- プロファイルをコピーする場合は、プロファイル一覧からプロファイルを選択し、「プロファイル」の[複製]ボタンをクリックします。

**6**割り当てるプログラムを選択し、[OK] ボタンをクリックします。 例)Internet Explorer®を割り当てる場合

| Character Map           | C:¥Windows¥system32¥charmap.exe         | ^     |
|-------------------------|-----------------------------------------|-------|
| Command Prompt          | C:¥Windows¥system32¥cmd.exe             |       |
| Default Programs        | C:#Windows#system32#control.exe         |       |
| Devices Flow            | C:#Windows#DevicesFlow#DevicesFlow.     | exe   |
| E Disk Cleanup          | C:#Windows#system32#cleanmgr.exe        |       |
| Internet Explorer       | C:¥Program Files¥Internet Explorer¥iexp | olore |
| Magnity                 | C:#Windows#system32#magnity.exe         | 0.01  |
| Math Input Panel        | C:#Program Files#Common Files#Microso   | ft Sr |
| Memory Diagnostics Tool | C:#Windows#system32#MdSched.exe         |       |
|                         | C:#Windows#MiracastView#MiracastView    | .ex v |
| <                       |                                         | >     |
|                         | 百个水向避报 参照                               |       |

#### 〈その他の割り当て方法〉

• [ウインドウ選択] ボタンで割り当てる場合

割り当てるプログラムを起動し、そのプログラムのウィンドウが選択されている状態で[ウインドウ選択]ボタンをクリックします。

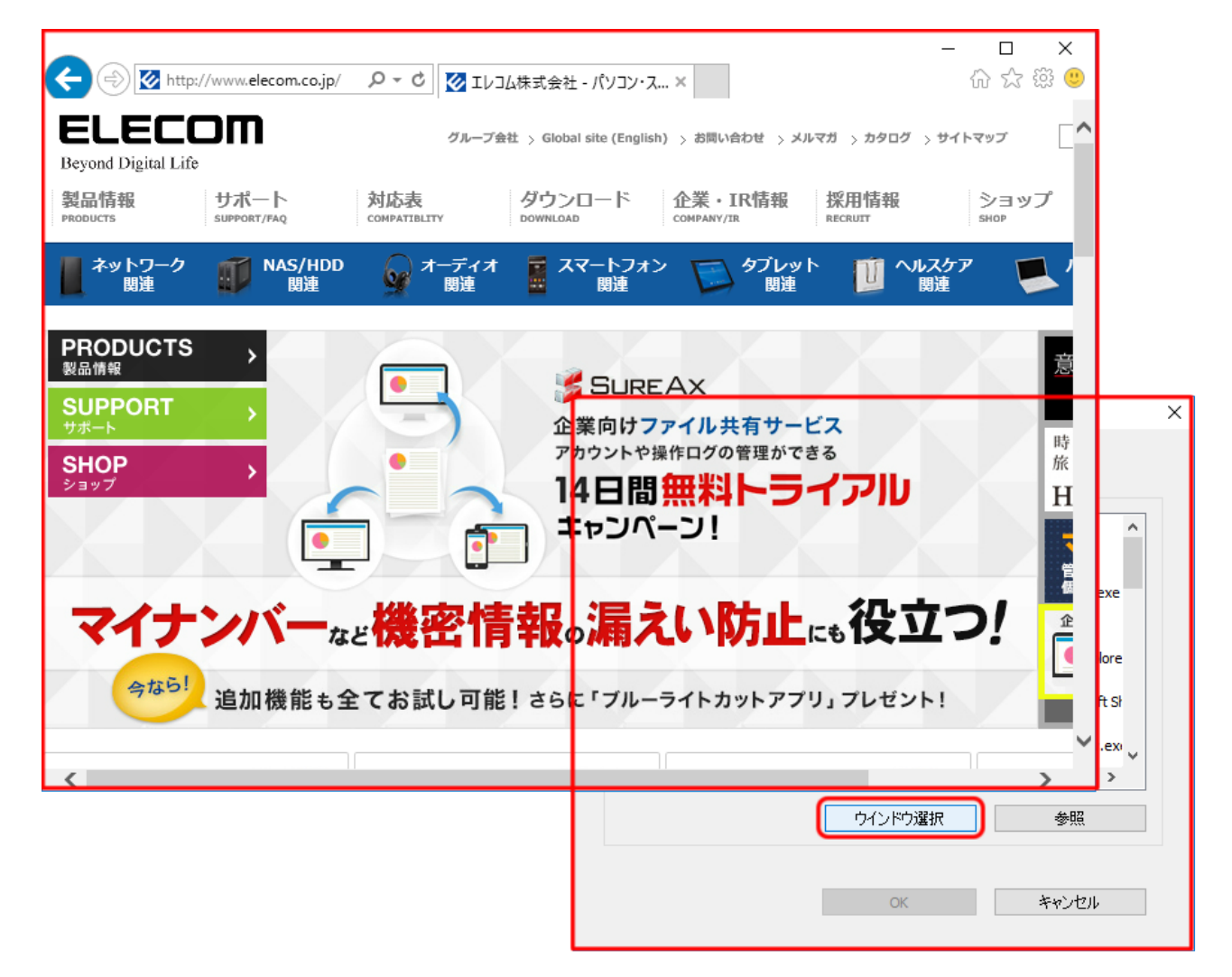

確認メッセージが表示されるので、 [OK] ボタンをクリックします。

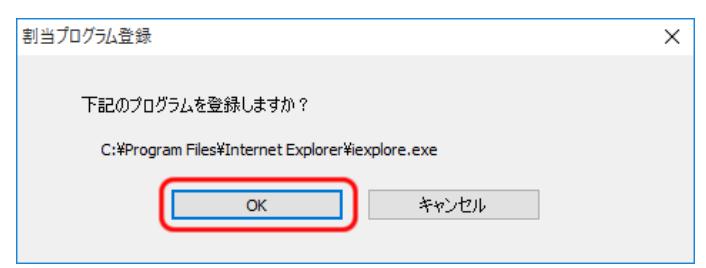

• [参照] ボタンで割り当てる場合

[参照] ボタンをクリックします。開く画面が表示されるので、プログラムを指定し、 [開く] ボタンをクリックします。

```
エレコム マウスアシスタント
```

| 🔑 ファイルを開く                   |                           |                                     |            |        |                      |      | ×      |
|-----------------------------|---------------------------|-------------------------------------|------------|--------|----------------------|------|--------|
| ← → ~ ↑ <mark> </mark> → PC | → ローカル ディスク (C:) → Progra | m Files (x86) > Internet Explorer > |            | ~ Ū    | Internet Explorerの検索 |      | P      |
| 整理 ▼ 新しいフォルダー               |                           |                                     |            |        |                      |      | ?      |
| 📰 ピクチャ 🛛 🖈 ^                | 名前 ^                      | 更新日時                                | 種類         | サイズ    |                      |      |        |
| WinJ                        | en-US                     | 2015/07/31 19:12                    | ファイル フォルダー |        |                      |      |        |
| 📑 ビデオ                       | images                    | 2015/07/10 20:04                    | ファイル フォルダー |        |                      |      |        |
| 🎝 ミュージック                    | ja-JP                     | 2015/07/11 1:29                     | ファイル フォルダー |        |                      |      |        |
| On a Duive                  | ko-KR                     | 2015/08/01 14:18                    | ファイル フォルダー |        |                      |      |        |
| CheDrive                    | SIGNUP                    | 2015/07/10 20:04                    | ファイル フォルダー |        |                      |      |        |
| PC                          | zh-CN                     | 2015/08/01 10:28                    | ファイル フォルダー |        |                      |      |        |
| 🖊 ダウンロード                    | ExtExport                 | 2015/07/10 20:01                    | アプリケーション   | 26 KI  | 3                    |      |        |
| デスクトップ                      | <i>e</i> ieinstal         | 2015/07/10 20:01                    | アプリケーション   | 464 Ki | 3                    |      |        |
| <br>∰ ド≠1X2ト                | ielowutil                 | 2015/07/10 20:01                    | アプリケーション   | 217 KI |                      |      |        |
| ドロークショー                     | <i>e</i> iexplore         | 2015/07/30 13:08                    | アプリケーション   | 800 Ki | 3                    |      |        |
|                             |                           |                                     |            |        |                      |      |        |
|                             |                           |                                     |            |        |                      |      |        |
|                             |                           |                                     |            |        |                      |      |        |
| 🔚 ローカル デイスク (C              |                           |                                     |            |        |                      |      |        |
| 👝 ローカル ティスク (D              |                           |                                     |            |        |                      |      |        |
| ファイル                        | 名(N): iexplore            |                                     |            | ~      | exe(*.exe)           |      | $\sim$ |
|                             |                           |                                     |            | (      | 開<(O) ▼ キ            | ャンセル |        |

7 複数のプログラムを割り当てる場合は、手順5~6を繰り返します。

プログラムの割り当てを解除する場合は、プロファイル一覧からプロファイルを選択し、割り当てるプログラムの一覧からファイル名を選択し、「プログラム」の[削除]ボタンをク リックします。

8 プロファイル編集画面の [OK] ボタンをクリックします。

| プロファイル編集    |                                           | ×    |
|-------------|-------------------------------------------|------|
| プロファイル      |                                           |      |
| プロファイル      |                                           | 追加   |
| デフォルト       |                                           | 当旧全  |
| soft01      |                                           | 7408 |
|             |                                           | 名前変更 |
|             |                                           | 複製   |
|             |                                           |      |
|             |                                           |      |
|             |                                           |      |
| 割り当てるプログラム  |                                           |      |
| ファイル名       | 場所                                        | 追加   |
| explore.exe | C:¥Program Files¥Internet Explorer¥iexplo | 削除   |
|             |                                           |      |
|             |                                           |      |
|             |                                           |      |
|             |                                           |      |
|             |                                           |      |
|             |                                           |      |
|             |                                           |      |

9 設定画面の [OK] ボタンをクリックします。

プロファイル編集画面で設定した内容は、設定画面の[OK]ボタンまたは、[適用]ボタンをクリックしない と反映されません。 また設定画面の[キャンセル]ボタンをクリックした場合は設定の反映は行われず、設定画面を終了します。

これでプロファイルの設定は完了です。

ジェスチャー機能を設定したボタンを押しながらマウスを動かすと、その軌道に応じて割り当てた機能が実行されます。

設定するボタンのセレクトボックスから「ジェスチャー機能」を選択します。
 例)ボタン5(「進む」ボタン)に設定する場合

|            | —————————————————————————————————————— |                      |                      |        |
|------------|----------------------------------------|----------------------|----------------------|--------|
|            | 左ボタン:                                  | 左クリック                |                      | ~      |
|            | 右ボタン:                                  | 右クリック                |                      | $\sim$ |
|            | 中ボタン:                                  | 中クリック/オートスクロール       |                      | ~      |
| -          | ボタン4:                                  | 戻る(InternetExplorer) |                      | ~      |
|            | ボタン5:                                  | ジェスチャー機能             |                      | ~      |
| 9          | ボタン6:                                  | 切                    |                      | ~      |
|            | ボタン7:                                  | 切                    |                      | ~      |
| フラインガスカロール | ボタン8:                                  | 切                    |                      | ~      |
| 回転数: 無効 🗸  | チルト左:                                  | 左スクロール               |                      | ~      |
|            | チルト右:                                  | 右スクロール               |                      | ~      |
|            |                                        | 读度                   | - 左右スクロール速度 -        |        |
| 遅い速い       |                                        |                      |                      |        |
| スクロール速度:   |                                        |                      | 1 1 1 1 1 1 <b>1</b> |        |
|            | 2座(、)                                  | )忠(,)                | 2座()                 | 1史(1   |
| 遅い 速い      |                                        |                      |                      |        |

2 [ジェスチャー機能割当] タブをクリックします。

| 🔗 エレコム マウスアシスタント 5 |               |                      | ×        |
|--------------------|---------------|----------------------|----------|
| プロファイル: デフォルト      |               | ~                    | プロファイル編集 |
| ボタン機能割当 ジェスチャー機能割当 |               |                      |          |
|                    | - ボタン設定       |                      |          |
|                    | 左ボタン:         | 左クリック                | $\sim$   |
|                    | 右ボタン:         | 右クリック                | ~        |
|                    | 中ボタン:         | 中クリック/オートスクロール       | ~        |
| -7                 | ボタン4:         | 戻る(InternetExplorer) | ~        |
|                    | ボタン5:         | ジェスチャー機能             | ~        |
|                    | ボタン6 <b>:</b> | tŋ                   | ~        |

3 [追加] ボタンをクリックします。

| 🔏 בעבעב 🕫 | シスタント5     |    |    |                  |                          |                     | ×    |
|-----------|------------|----|----|------------------|--------------------------|---------------------|------|
| ל וואקכםל | 『フォルト      |    |    |                  | $\sim$                   | プロファイル編集            |      |
| ボタン機能割当   | ジェスチャー機能割当 |    |    |                  | _                        |                     | _    |
| ジェスチャー    | 機能         | 記名 |    |                  |                          | 追加                  | ]    |
|           |            |    |    |                  |                          | 削除                  |      |
|           |            |    |    |                  |                          | 編集                  |      |
|           |            |    |    |                  | <b></b> ジェス <del>3</del> | Fャーの軌跡を表示           |      |
|           |            |    |    |                  |                          |                     |      |
|           |            |    |    |                  |                          |                     |      |
|           |            |    |    |                  |                          |                     |      |
|           |            |    |    |                  |                          |                     |      |
|           |            |    |    |                  |                          |                     |      |
|           |            |    |    |                  |                          |                     |      |
|           |            |    | (( | C)2009-2015 FLFC | OM Co Ltr                | H All Rights Reserv | /ed  |
| ヘルプ       | 初期値に戻す     |    | Ĺ  | OK               | キャンセル                    | , 適用                | rod. |

4 「入力ジェスチャー」のボックスをクリックします。

| ジェスチャー編集 |         | × |
|----------|---------|---|
| 入力ジェスチャー | Start   |   |
| 機能       |         | ~ |
| 説明       |         |   |
|          | OKキャンセル |   |

5 「入力ジェスチャー」に「Start」と表示されたら、手順1で設定したボタンを押しながらマウスを動かしてジェスチャーを入力します。 例)ボタン5 (「進む」ボタン)に左のジェスチャーを設定する場合

| ジェスチャー編集   | ×                               |
|------------|---------------------------------|
| 入力ジェスチャー ← | ・                               |
| 機 能        | ・                               |
| 説 明        | ボタン 5 を押しながら                    |
| OK キャン     | マウスを左へ動かす                       |
|            | へ 駅 (小) 同 A 14:05<br>2015/08/31 |

※「入力ジェスチャー」には、マウスの軌道がジェスチャーとして↑↓↔で入力されます。
※マウスの軌道が黄緑色で表示されます。

※ジェスチャーは上下左右の最大4方向まで入力できます。

**6**「機能」セレクトボックスから実行する機能を選択し、[OK] ボタンをクリックします。 例)「機能」に[コントロールパネル]を設定する場合

| ジェスチャー編集        |                                          | × |
|-----------------|------------------------------------------|---|
| 入力ジェスチャー<br>機 能 | ←<br>コントロールパネル<br>ポない5とマウス左でついトロールパネル表示] | ~ |
|                 | ОК ++ууди                                |   |
|                 |                                          |   |

※「説明」にジェスチャー機能の概要などを必要に応じて入力します。

| אַכליד אַבעד \Re          | シスタント5       |                   |                  | >                               | < |
|---------------------------|--------------|-------------------|------------------|---------------------------------|---|
| プロファイル: 5                 | 『フォルト        |                   |                  | ∨ プロファイル編集                      |   |
| ボタン機能割当                   | ジェスチャー機能割当   |                   |                  |                                 |   |
| ?7 <u>⊤</u> 7 <i>∓</i> ≈− | <u> 相對台巴</u> | 1988              |                  | 追加                              |   |
| -                         | コントロールパネル    | ボタン5とマウス左でコントロールパ | )                |                                 |   |
|                           |              |                   |                  | 削脂余                             |   |
|                           |              |                   |                  | 編集                              |   |
|                           |              |                   |                  | ✓ジェスチャーの軌跡を表示                   |   |
|                           |              |                   |                  |                                 |   |
|                           |              |                   |                  |                                 |   |
|                           |              |                   |                  |                                 |   |
|                           |              |                   |                  |                                 |   |
|                           |              |                   |                  |                                 |   |
|                           |              |                   |                  |                                 |   |
|                           |              |                   |                  |                                 |   |
|                           |              |                   |                  |                                 |   |
|                           |              |                   |                  |                                 |   |
|                           |              |                   | (C)2009-2015 FLF | COM Co.Ltd. All Rights Reserved |   |
| ヘルプ                       | 初期値に戻す       |                   | ОК               | キャンセル 適用                        |   |

7 複数のジェスチャー機能を割り当てる場合は、手順3~6を繰り返します。

| 「ジェスチャーの軌跡を表示」 | のチェックボックスをオフにすると、 | ジェスチャー実行時にジェスチャーの軌跡 |
|----------------|-------------------|---------------------|
| を非表示にできます。     |                   |                     |

#### 8 設定画面の [OK] ボタンをクリックします。

これでジェスチャー機能の設定は完了です。

設定した内容は、[OK]ボタンまたは[適用]ボタンをクリックしないと反映されません。また[キャンセル]ボタンをクリックした場合は設定の反映は行われず、設定画面を終了します。

#### ■マウスの選択

本ソフトウエアでボタン機能割り当て、左右スクロール機能およびフライングスクロール機能を使用できるマウスは1つのマウスのみとなっています。 対応マウスが複数接続されている場合、本ソフトウエアで使用するマウスを個別に選択します。

1 タスクトレイまたは通知領域にある [ELECOMマウス] のアイコンを右クリックします。表示されたポップアップメニューの中から [マウスの切り替え] を選 択しクリックします。

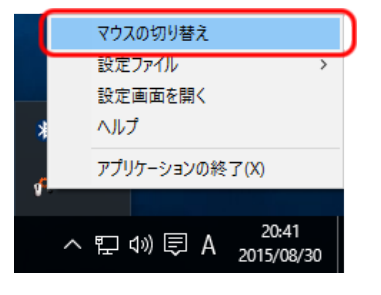

2 ボタン機能割り当て、左右スクロール機能およびフライングスクロール機能を使用するマウスを選択します。

|       | ×                       |
|-------|-------------------------|
| \$( \ |                         |
| 2010  |                         |
|       |                         |
|       |                         |
| OK    | キャンセル                   |
|       | 5( ) <sub>0</sub><br>OK |

「使用するモデルを選択してください。」の下に、現在選択している当社製マウスのシリーズ名が表示されます。 コンボボックス内のリストからボタン機能割り当て、左右スクロール機能およびフライングスクロール機能を使用するマウスを選択してください。

3 [OK] ボタンをクリックします。

ボタン機能割り当て、左右スクロール機能およびフライングスクロール機能を使用するマウスが変更されます。

<u>目次へ戻る</u>

### ■設定ファイルの「書き出し」「読み込み」

「書き出し」

現在設定されているボタン機能割り当てなどの設定内容をファイルに保存することができます。

タスクトレイまたは通知領域にある [ELECOMマウス] のアイコンを右クリックします。
 ユーティリティメニューの中から [設定ファイル] - [書き出し]を選択しクリックします。

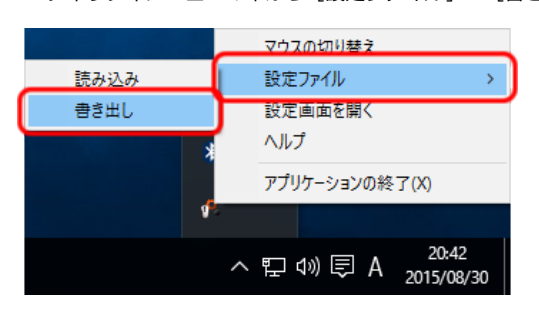

2保存場所を指定し、名前を付けます。

| 🔒 名前を付けて保存 |                    |                 |                    |                           | $\times$ |
|------------|--------------------|-----------------|--------------------|---------------------------|----------|
| 保存する場所(1): | 🚊 ドキュメント           |                 | - 🗧 🖻              | <b>.</b>                  |          |
| *          | 名前<br>ドキュメント (1) — | ^               | 更新日時               | 種類                        | ť        |
| クイック アクセス  | 2                  | さんのノートブッ        | ウ 2015/07/17 18:44 | インターネット ショート              |          |
| デスクトップ     |                    |                 |                    |                           |          |
|            |                    |                 |                    |                           |          |
| ライブラリ      |                    |                 |                    |                           |          |
| PC         |                    |                 |                    |                           |          |
| <b>I</b>   |                    |                 |                    |                           |          |
| ネットワーク     | <                  |                 |                    | _                         | >        |
|            | ファイル名(N):          | ELECOM_マウス設定データ |                    | ✔ 保存(S)                   |          |
|            | ファイルの種類(T):        | 設定ファイル (*×ml)   |                    | <ul> <li>キャンセル</li> </ul> |          |

3 [保存] ボタンをクリックします。

これで設定されている内容が指定場所にファイルで保存されました。

(Macintosh、Windows®) でも読み込みが可能です。

ただし、「任意キー設定」に関しては、Macintosh、Windows®間では設定は反映されません。

「書き出し」で保存したボタン機能割り当てなどの設定内容の情報を反映することができます。

**1** タスクトレイまたは通知領域にある[ELECOMマウス]のアイコンを右クリックします。ユーティリティメニューの中から [設定ファイル] – [読み込み] を選 択しクリックします。

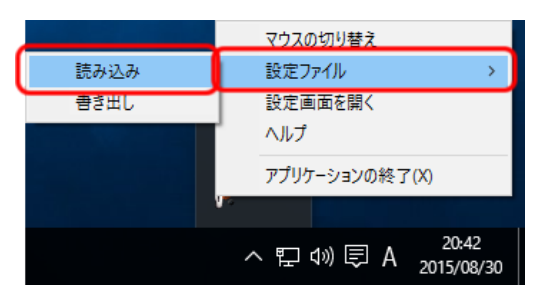

2 反映させたいファイルを選択します。

| 🔗 ファイルを開く            |                          |                                  |                  | ×                  | <  |
|----------------------|--------------------------|----------------------------------|------------------|--------------------|----|
| ファイルの場所(1):          | 🚊 ドキュメント                 |                                  | -                |                    |    |
| -                    | 名前                       | ^                                | 更新日時             | 種類                 | IJ |
| <i>51ッ5</i> アクセス     | ドキュメント (1)               | きんのノートブック                        | 2015/07/17 18:44 | インターネット ショート       | -  |
| デスクトップ               | ELECOM_קלא               | 設定データ                            | 2015/08/30 19:48 | XML ドキュメント         | ]  |
| ライブラリ<br>ライブラリ<br>PC |                          |                                  |                  |                    |    |
| ネットワーク               | <                        |                                  |                  | >                  | >  |
|                      | ファイル名(N):<br>ファイルの種類(T): | ELECOM_マウス設定データ<br>設定ファイル (*xml) | 2                | ・ 開((0)<br>・ キャンセル |    |

3 [開く] ボタンをクリックします。

これで保存されていたボタン機能割り当てなどの設定内容が反映されました。

※現在、お使いのパソコンで以前に保存した設定内容および、対応マウスに付属している「エレコム マウスア シスタント5」がインストールされている他のパソコン(Macintosh、Windows®)で保存した設定内容も読 み込みが可能です。 ただし、「任意キー設定」に関しては、Macintosh、Windows®間では設定は反映されません。

※「マウスの選択」画面で選ばれているマウスと異なるマウスの設定ファイルの場合は、対応している設定のみ反映されます。

# 4. その他注意事項

- 1. スリーブ復帰後、チルト機能およびボタンに割り付けられた機能が動作しないときは、USBポートからマウスを抜き挿ししてください。 それでも動作しない場合は、本アプリケーションを再起動してください。
- 2. ユーザー切り換えを行う際に、USBボートからマウスの抜き挿しを行うと予期せぬ場所にメッセージボックスなど表示される場合があります。 その様な場合は、通常と同様に [OK] ボタンのクリックやマウスの選択などを行ってください。
- 3. 「InternetExplorer®」で表示するページによっては、チルトボタンによる左右スクロールが動作しないときがあります。
- 4. 当社製マウスを接続したにもかかわらず本ソフトウェアの起動に失敗する場合は、以下のいずれかの方法をお試しください。
   (1)本ソフトウェアを再度起動してください。
   (2)マウスを抜き挿しして、本ソフトウェアを起動してください。